# Guardian. By LawLogix

# I-9 Processing For H-1B Portable Employees

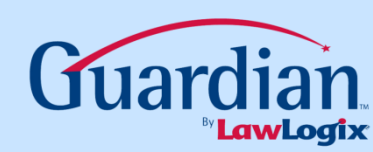

#### > What is H-1B Portability?

H-1B portability is a provision that allows non-immigrant workers who are in H-1B status and already working for an approved H-1B employer to change employers (port) and actively start work for a new H-1B employer as soon as an I-129 Change of Employer ("COE") Petition is filed with USCIS. Under the American Competitiveness Act in the Twenty-First Century (AC-21), an H-1B employee who is changing employers within the H-1B program may begin working for the new employer upon receiving confirmation that a COE petition has been filed without having to wait for the pending petition to be approved. To qualify for AC-21 benefits, the COE petition must have been filed prior to the expiration of the individual's period of authorized stay as recorded on his or her I-94/I-94A card with the previous employer. The employee's unexpired foreign passport together with his or her existing I-94/I-94A record with the previous employer (whether unexpired or not) serve to satisfy the Form I-9 documentation requirements under List A.

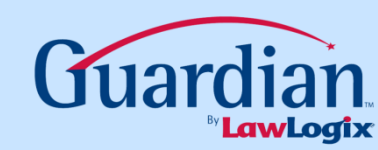

## **Completing Section 1**

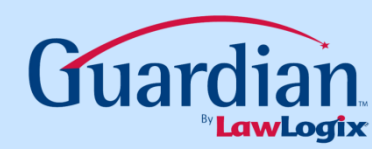

| L9 and E-Verify   Compliance System   Compliance System   Image: Compliance System   Image: Compliance System <th><ul> <li>START HERE. Read instructions carefully</li> <li>START HERE. Read instructions carefully</li> <li>Att T-DISCRIMINATION NOTICE: It is illegal to because the documentation presented has</li> <li><u>Section 1. Employee Information and Attes</u></li> <li>Last Name (Family Name)</li> <li>Branson</li> <li>Address (Street and Number and Name)</li> <li>T23 Elm St</li> <li>Date of Birth (mm/dd/yyyy)</li> <li>O1/01/1970</li> </ul></th> <th>USCIS<br/>Form I-9<br/>MB No. 1615-0047<br/>xpires 03/31/2016<br/>e refusal to hire an individual<br/>offer.)<br/>lames Used (if any)<br/>Zip Code<br/>85004<br/>mber</th> | <ul> <li>START HERE. Read instructions carefully</li> <li>START HERE. Read instructions carefully</li> <li>Att T-DISCRIMINATION NOTICE: It is illegal to because the documentation presented has</li> <li><u>Section 1. Employee Information and Attes</u></li> <li>Last Name (Family Name)</li> <li>Branson</li> <li>Address (Street and Number and Name)</li> <li>T23 Elm St</li> <li>Date of Birth (mm/dd/yyyy)</li> <li>O1/01/1970</li> </ul> | USCIS<br>Form I-9<br>MB No. 1615-0047<br>xpires 03/31/2016<br>e refusal to hire an individual<br>offer.)<br>lames Used (if any)<br>Zip Code<br>85004<br>mber |  |  |  |  |
|----------------------------------------------------------------------------------------------------|----------------------------------------------------------------------------------------------------|----------------------------------------------------------------------------------------------------|--|--|--|--|
| I-9 Forms                                                                                                    | I am aware that federal law provides for imprisonment and/or lines for faise statements or use of faise documents in connection with the completion of this form.                                                                                                    |                                                                                                    |  |  |  |  |
| I-9 Instructions                                                                                                    | I attest, under penalty of perjury, that I am (check one of the following):                                                                                                    |                                                                                                    |  |  |  |  |
| Reports                                                                                                    | A citizen of the United States                                                                                                    |                                                                                                    |  |  |  |  |
| 🕖 Charts & Graphs                                                                                                    | A noncitizen national of the United States (See <u>instructions</u> )                                                                                                    |                                                                                                    |  |  |  |  |
| Announcements                                                                                                    | A lawful permanent resident (Allen Registration Number/USCIS Number).                                                                                                    |                                                                                                    |  |  |  |  |
|                                                                                                    | An alien authorized to work until (expiration date, if applicable mm/dd/yyyy) 06/01/2013 . Indefinite Some aliens may write "N/A" in this field. (See instructions)                                                                                                    |                                                                                                    |  |  |  |  |
| Calendar                                                                                                    | For aliens authorized to work, provide your Alien Registration Number/USCIS Number OR Form I-94 Admission Number:                                                                                                    |                                                                                                    |  |  |  |  |
| 💞 Tutorials                                                                                                    | 1. Alien Registration Number/USCIS Number:                                                                                                    |                                                                                                    |  |  |  |  |
| Administration                                                                                                    | OR                                                                                                    |                                                                                                    |  |  |  |  |
| o Logout                                                                                                    | 2. Form I-94 Admission Number: 12345678911                                                                                                    |                                                                                                    |  |  |  |  |
|                                                                                                    | If you obtained your admission number from CBP in connection with your arrival in the United<br>States, include the following:                                                                                                    |                                                                                                    |  |  |  |  |
|                                                                                                    | Foreign Passport Number: 45945945945                                                                                                    |                                                                                                    |  |  |  |  |
|                                                                                                    | Country of Jesuance- MEXICO                                                                                                    |                                                                                                    |  |  |  |  |
|                                                                                                    | Some aliens may write "N/A" on the Foreign Passport Number and Country of Issuance fields. (See instructions)                                                                                                    |                                                                                                    |  |  |  |  |
|                                                                                                    |                                                                                                    | Date (mm/dd/uuu/):                                                                                                    |  |  |  |  |
|                                                                                                    | ognatio or Employee.                                                                                                    | Date (milliouryyy).                                                                                                    |  |  |  |  |
|                                                                                                    |                                                                                                    |                                                                                                    |  |  |  |  |
|                                                                                                    |                                                                                                    |                                                                                                    |  |  |  |  |
|                                                                                                    |                                                                                                    |                                                                                                    |  |  |  |  |
|                                                                                                    | Check Form Go Back                                                                                                    |                                                                                                    |  |  |  |  |

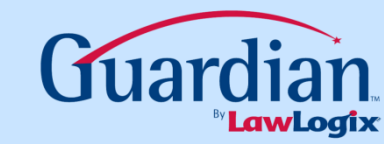

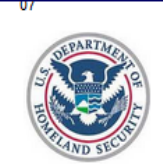

Guardian

I-9 and E-Verify

Compliance System

#### Employment Eligibility Verification Department of Homeland Security

U.S. Citizenship and Immigration Services

USCIS Form I-9 OMB No. 1615-0047 Expires 03/31/2016

|         | Section 1. Employee Information and Attestation                                                                                 | n (Employees must complet     | te and sign Section 1 of For  | m I-9 no later than the first day o                          | f employment, but not before accep   | ting a job offer.)        |              |
|---------|----------------------------------------------------------------------------------------------------|-------------------------------|-------------------------------|--------------------------------------------------------------|--------------------------------------|---------------------------|--------------|
|         | Last Name (Family Name)                                                                                                    |                               | First Name (Given Name)       |                                                              | Middle Initial                       | Other Names U             | sed (if any) |
| Try     | Branson                                                                                                    |                               | Miguel                        |                                                              |                                      |                           |              |
| es      | Address (Street and Number and Name)                                                                                            |                               | Apt Number                    | City or Town                                                 |                                      | State                     | Zip Code     |
|         | 123 Elm St.                                                                                                    |                               |                               | Phoenix                                                      |                                      | AZ                        | 85004        |
|         | Date of Birth (mm/dd/yyyy) U.S.                                                                                                 | Social Security Number        | E-m                           | ail Address                                                  | Telep                                | hone Number               |              |
| s       | 01/01/19/0                                                                                                    |                               |                               |                                                              |                                      |                           |              |
|         | I am aware that federal law provides for imp                                                                                    |                               |                               |                                                              | orm.                                 |                           |              |
| uctions | l attest, under penalty of perjury, that I am (c                                                                                | Employ                        | voo clicks                    | to Chack                                                     | Form                                 |                           |              |
|         | A citizen of the United States                                                                                                  |                               |                               |                                                              |                                      |                           |              |
|         | A noncitizen national of the United                                                                                             |                               |                               |                                                              |                                      |                           |              |
| Graphs  | A lawful permanent resident (Alien P)                                                                                           | egistration Number/USCIS      | Number):                      |                                                              |                                      |                           |              |
| ments   |                                                                                                    | sgistration Number/00000      |                               |                                                              |                                      |                           |              |
|         | An alien authorized to work until (exp                                                                                          | iration date, if applicable n | nm/dd/yyyy)  06/01/2013       | . Indefinite Some                                            | aliens may write "N/A" in this field | . (See <u>instruction</u> | <u>ns</u> )  |
|         | For aliens authorized to work, provide y                                                                                        | your Alien Registration Nur   | mber/USCIS Number OR I        | Form I-94 Admission Number:                                  |                                      |                           |              |
|         | 1. Alien Registration Number/USCIS Numb                                                                                         | er:                           |                               |                                                              |                                      |                           |              |
| ation   | OR                                                                                                    |                               |                               |                                                              |                                      |                           |              |
| ation   | 2. Form I-94 Admission Number: 12345678                                                                                         | 8911                          |                               |                                                              |                                      |                           |              |
|         | If you obtained your admission number                                                                                           | from CBP in connection w      | ith your arrival in the Unite | d                                                            |                                      |                           |              |
|         | States, include the following:                                                                                                  |                               | iti you anva in the onte      | u                                                            |                                      |                           |              |
|         |                                                                                                    | EQAEQAE                       |                               |                                                              |                                      |                           |              |
|         | Foreign Passport Number: 4594                                                                                                   | 10040040                      |                               |                                                              |                                      |                           |              |
|         | Foreign Passport Number: 4594                                                                                                   | 15545545                      |                               |                                                              |                                      |                           |              |
|         | Foreign Passport Number: 4594<br>Country of Issuance: MEXICO                                                                    |                               |                               | •                                                            |                                      |                           |              |
|         | Foreign Passport Number: 4594<br>Country of Issuance: MEXICO<br>Some aliens may write "N/A" on the Fo                           | reign Passport Number an      | d Country of Issuance fiel    | <ul> <li>✓</li> <li>ds. (See <u>instructions</u>)</li> </ul> |                                      |                           |              |
|         | Foreign Passport Number: 4594<br>Country of Issuance: MEXICO<br>Some aliens may write "N/A" on the Fo<br>Signature of Employee: | reign Passport Number an      | d Country of Issuance fiel    | ▼<br>ds. (See <u>instructions</u> )                          |                                      | Date (mm/dd/yy)           | yy):         |
|         | Foreign Passport Number: 4594<br>Country of Issuance: MEXICO<br>Some aliens may write "N/A" on the Fo<br>Signature of Employee: | reign Passport Number an      | d Country of Issuance fiel    | ▼<br>ds. (See <u>instructions</u> )                          |                                      | Date (mm/dd/yy)           | yy):         |

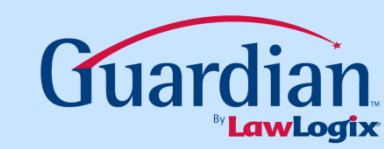

| L9 and E-Verify<br>Compliance System                                                                                                    | <ul> <li>I am aware that federal law provides for imprisonment and/or fines for false statements or use of false documents in connection with the completion of this form.</li> <li>I attest, under penalty of perjury, that I am (check one of the following): <ul> <li>A citizen of the United States</li> <li>A noncitizen national of the United States (See instructions)</li> <li>A lawful permanent resident (Alien Registration Number/USCIS Number):</li> <li>An alien authorized to work until (expiration date, if applicable mm/dd/yyyy) 06/01/2013</li> <li>Indefinite Some aliens may write "N/A" in this field. (See instructions)</li> <li>For aliens authorized to work, provide your Alien Registration Number/USCIS Number OR Form I-94 Admission Number:</li> </ul> </li> </ul> |  |  |  |  |  |
|----------------------------------------------------------------------------------------------------|----------------------------------------------------------------------------------------------------|--|--|--|--|--|
| Employees       Image: Tasks       Image: Information of the second second | 2. Form Employee confirms his or her identity<br>If yo<br>Stat to begin the electronic signature process.<br>Country of Issuance:<br>Some aliens may write "N/A" on the Foreign Passport Number and Country of Issuance fields. (See instructions)                                                                                                    |  |  |  |  |  |
| 😚 Reports                                                                                                    | Signature of Employee: Date (mm/dd/yyyy):                                                                                                    |  |  |  |  |  |
| 🍯 Charts & Graphs                                                                                                    |                                                                                                    |  |  |  |  |  |
| Announcements                                                                                                    | Did you receive assistance in filling out Section 1. 🖉 No 💿 Yes                                                                                                    |  |  |  |  |  |
| Calendar                                                                                                    | Confirm your Identity                                                                                                    |  |  |  |  |  |
| of Tutorials                                                                                                    | In order to reveal your PIN:                                                                                                    |  |  |  |  |  |
| Administration                                                                                                    | Step 1: Please verify that your first name, last name and date of birth shown belong to you by clicking the checkbox next to each item.                                                                                                    |  |  |  |  |  |
| O Logout                                                                                                    | Step 2: Please "Click to Accept" and acknowledge your agreement with the following statement: Date of Birth 01/01/1970<br>Your PIN: ??                                                                                                    |  |  |  |  |  |
|                                                                                                    | I attest under penalty of perjury that I am the individual specified in Section 1 of the I-9, that I have read the I-9 Attestation above, and that the act of entering my unique PIN and clicking the Electronically Sign button signifies that I have attached my electronic signature at the bottom of Section 1 of this I-9 form and in so doing attest as indicated on the Section 1 Employee's Signature line of this Form I-9.                                                                                                    |  |  |  |  |  |
|                                                                                                    | This form can only be updated by the employee entered in section 1. In order to save changes, employee must electronically sign this form by entering the PIN number revealed by confirming his/her identity above and clicking the Electronically Sign button.                                                                                                    |  |  |  |  |  |
|                                                                                                    | Check Form Cancel I-9                                                                                                    |  |  |  |  |  |

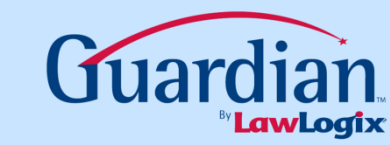

| 11                 | I am aware that federal law provides for imprisonment and/or fines for false statements or use of false documents in connection with the completion                                                                                                    | n of this form.                                                                                     |
|--------------------|----------------------------------------------------------------------------------------------------|----------------------------------------------------------------------------------------------------|
| Guardian           | l attest, under penalty of perjury, that I am (check one of the following):                                                                                                    |                                                                                                    |
| Compliance System  | A citizen of the United States                                                                                                    |                                                                                                    |
| $\ge$              | A noncitizen national of the United States (See <u>instructions</u> )                                                                                                    |                                                                                                    |
| Automa I O         | A lawful permanent resident (Alien Registration Number/USCIS Number):                                                                                                    |                                                                                                    |
| <u>JMinute</u> I-9 | An alien authorized to work until (expiration date, if applicable mm/dd/yyyy) 06/01/2013                                                                                                    | "N/A" in this field. (See instructions)                                                             |
| Dashboard          | For aliens authorized to work, provide your Alien Registration Number/USCIS Number OR Form I-94 Admission Number:                                                                                                    |                                                                                                    |
| My Info            | 1. Alien Registration Number/USCIS Number:                                                                                                    |                                                                                                    |
| <b>E</b> Verify    | 2. Form I-94 Admission Number: 12345678911                                                                                                    |                                                                                                    |
| Employees          |                                                                                                    |                                                                                                    |
| 😚 Tasks            | Employee completes attactation to reveal DIN                                                                                                    |                                                                                                    |
| 🕖 I-9 Forms        | Employee completes attestation to reveal PIN.                                                                                                    |                                                                                                    |
| 1-9 Instructions   |                                                                                                    |                                                                                                    |
| Reports            | Signature of Employee:                                                                                                    | Date (mm/dd/yyyy):                                                                                  |
| 🧿 Charts & Graphs  |                                                                                                    |                                                                                                    |
| Announcements      | Did you receive assistance in filling out Section 1? <ul> <li>No</li> <li>Yes</li> </ul>                                                                                                    |                                                                                                    |
| 🚺 Calendar         | Confirm your Identity                                                                                                    |                                                                                                    |
| 🗳 Tutorials        | In order to reveal your PIN:                                                                                                    | _                                                                                                   |
| 🔑 Administration   | Step 1: Please wife that your first name, last name and date of birth shown belong to you by clicking the checkbox next to each item                                                                                                    | First Name Miguel                                                                                   |
| logout             | Stan 2: Dia "Click to Accept" and acknowledge your agreement with the following statement:                                                                                                    | Last Name Branson                                                                                   |
| <b>2</b> 5         | Step 2. Field Click to Accept and acknowledge your agreement with the following statement.                                                                                                    | Date of Birth 01/01/1970                                                                            |
|                    |                                                                                                    | Your PIN: <b>??</b>                                                                                 |
|                    | I atest under penalty of perjury that I am the individual specified in Section 1 of the I-9, that I have read the I-9 Attestation above, and that Electronically Sign button signifies that I have attached my electronic signature at the bottom of Section 1 of this I-9 form and in so doing at Signature line of this Form I-9. This form can only be updated by the employee entered in section 1. In order to save changes, employee must electronically sign this form | the act of entering my unique PIN and clicking the<br>test as indicated on the Section 1 Employee's |
|                    | by entering the PIN number revealed by confirming his/her identity above and clicking the Electronically Sign button.                                                                                                    |                                                                                                    |
|                    | Check Form Cancel I-9                                                                                                    |                                                                                                    |

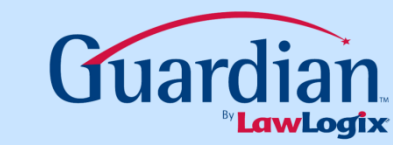

| ~ !!                                                                                                    | I am aware that federal law provides for imprisonment and/or fines for false statements or use of false documents in connection with the completion of this form.                                                                                                    |  |  |  |  |  |
|----------------------------------------------------------------------------------------------------|----------------------------------------------------------------------------------------------------|--|--|--|--|--|
| L9 and E-Verify                                                                                                 | l attest, under penalty of perjury, that I am (check one of the following):                                                                                                    |  |  |  |  |  |
| Compliance System                                                                                               | A citizen of the United States                                                                                                    |  |  |  |  |  |
|                                                                                                    | A noncitizen national of the United States (See <u>instructions</u> )                                                                                                    |  |  |  |  |  |
| mainte I O                                                                                                    | A lawful permanent resident (Alien Registration Number/USCIS Number):                                                                                                    |  |  |  |  |  |
| <u>JMinute</u> J-9                                                                                              | An alien authorized to work until (expiration date, if applicable mm/dd/yyyy) 06/01/2013 . Indefinite Some aliens may write "N/A" in this field. (See instructions)                                                                                                    |  |  |  |  |  |
| Dashboard                                                                                                    | For aliens authorized to work provide your Alien Registration Number/USCIS Number OP Form L94 Admission Number:                                                                                                    |  |  |  |  |  |
| My Info                                                                                                    | 1. Alien Registration                                                                                                    |  |  |  |  |  |
| E Verify                                                                                                    | 2. Form 1-94 Admis Employee enters system generated PIN.                                                                                                    |  |  |  |  |  |
| Employees                                                                                                    | If you obtained <u>y</u><br>States, include                                                                                                    |  |  |  |  |  |
| 🕥 Tasks                                                                                                    | Foreign Passport Number:                                                                                                    |  |  |  |  |  |
| I-9 Forms                                                                                                    | Country of Issuance:                                                                                                    |  |  |  |  |  |
| 1-9 Instructions                                                                                                | Some aliens may write "N/A" on the Foreign Passport Number and Country of Issuance fields. (See instructions)                                                                                                    |  |  |  |  |  |
| Reports                                                                                                    | Signature of Employee: Date (mm/dd/yyyy):                                                                                                    |  |  |  |  |  |
| 🧿 Charts & Graphs                                                                                               |                                                                                                    |  |  |  |  |  |
| Mannouncements                                                                                                  | Did you receive assistance in filling out Section 1?   No  Yes                                                                                                    |  |  |  |  |  |
| Calendar                                                                                                    |                                                                                                    |  |  |  |  |  |
| 🕜 Tutorials                                                                                                    | In order to reveal your PIN:                                                                                                    |  |  |  |  |  |
| Administration                                                                                                  | First Name Miguel                                                                                                    |  |  |  |  |  |
|                                                                                                    | Step 1: Please verify that your first name, last name and date of birth shown belong to you by clicking the checkbox next to each item.                                                                                                    |  |  |  |  |  |
| Logout                                                                                                    | Step 2: Please "Click to Accept" and acknowledge your agreement with the following statement:                                                                                                    |  |  |  |  |  |
|                                                                                                    | Your PIN: 1848                                                                                                    |  |  |  |  |  |
|                                                                                                    |                                                                                                    |  |  |  |  |  |
|                                                                                                    | I attest under penalty of perjury that I am the individual specified in Section 1 of the I-9, that I have read the I-9 Attestation above, and that the act of entering my unique PIN and clicking the Electronically Sign button signifies that I have attached my electronic signature at the bottom of Section 1 of this I-9 form and in so doing attest as indicated on the Section 1 Employee's Signature line of this Form I-9. |  |  |  |  |  |
|                                                                                                    | This form can only be updated by the employee entered in section 1. In order to save changes, employee must electronically sign this form PIN: •••• Electronically Sign by entering the PIN number revealed by confirming his/her identity above and clicking the Electronically Sign button.                                                                                                    |  |  |  |  |  |
|                                                                                                    |                                                                                                    |  |  |  |  |  |
|                                                                                                    | Check Form Cancel I-9                                                                                                    |  |  |  |  |  |
| A REAL PROPERTY AND A DECK OF A DECK OF A DECK OF A DECK OF A DECK OF A DECK OF A DECK OF A DECK OF A DECK OF A |                                                                                                    |  |  |  |  |  |

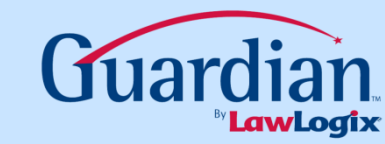

| ~               | I am aware that federal law provides for imprisonment and/or fines for false statements or use of false documents in connection with the completion of this form.                                                                                                    |
|-----------------|----------------------------------------------------------------------------------------------------|
| L9 and E-Verifi | n I attest, under penalty of perjury, that I am (check one of the following):                                                                                                    |
| Compliance Syst | em O A citizen of the United States                                                                                                    |
| $\ge$           | A noncitizen national of the United States (See <u>instructions</u> )                                                                                                    |
| meretal         | A lawful permanent resident (Alien Registration Number/USCIS Number):                                                                                                    |
| <u>Jwinute</u>  | An alien authorized to work until (expiration date, if applicable mm/dd/yyyy) 06/01/2013 . Indefinite Some aliens may write "N/A" in this field. (See instructions)                                                                                                    |
| 💱 Dashboard     | For aliens authorized to work, provide your Alien Registration Number/USCIS Number OR Form I-94 Admission Number:                                                                                                    |
| My Info         | 1. Alien Registration Number/USCIS Number:                                                                                                    |
| E Verify        | OR                                                                                                    |
|                 | 2. Form I-94 Admission Number: 12345678911                                                                                                    |
| S Employees     | If you obtained your a States, include the fo                                                                                                    |
| 🔇 Tasks         | Foreign Passp Employee clicks to Electronically Sign                                                                                                    |
| 🥖 I-9 Forms     |                                                                                                    |
| 1-9 Instruct    | ons Some aliens may write a second second se |
| 퀈 Reports       | Signature of Employee:     Date (mm/dd/yyyy):                                                                                                    |
| 🥘 Charts & Gi   | aphs                                                                                                    |
| 🧿 Announcem     | Did you receive assistance in filling out Section 1?   No Yes                                                                                                    |
| 🔛 Calendar      |                                                                                                    |
| of Tutorials    | In order to rewal your Identity                                                                                                    |
| 🤌 Administrat   | in older to reveal your Pily.                                                                                                    |
|                 | Step 1: Please verify that your first name, last name and date of birth shown belong to you by clicking the checkbox next to each item.                                                                                                    |
| Logout          | Step 2: Please "Click to Accept" and acknowledge your agreement with the following statement:                                                                                                    |
|                 |                                                                                                    |
|                 |                                                                                                    |
|                 | I attest under penalty of perjury that I am the individual specified in Section 1 of the I-9, that I have read the I-9 Attestation above, and that the act of entering my unique PIN and clicking the Electronically Sign button signifies that I have attached my electronic signature at the bottom of Section 1 of this I-9 form and in so doing attest as indicated on the Section 1 Employee's Signature line of this Form I-9.                                                                                                    |
|                 | This form can <b>only</b> be updated by the employee entered in section 1. In order to save changes, employee must electronically sign this form by entering the PIN number revealed by confirming his/her identity above and clicking the Electronically Sign button.                                                                                                    |
|                 |                                                                                                    |
|                 | Check Form Cancel I-9                                                                                                    |
|                 |                                                                                                    |

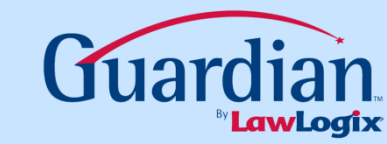

## **Completing Section 2**

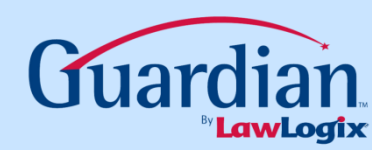

## How does I-9 completion for H-1B portable employees differ?

The latest M-274 *Handbook for Employers* provides specific guidance on how to provide documentation of continued employment authorization for H-1B portable employees in Section 2 of the I-9. In particular, it recommends that the representative annotate Section 2 with "AC-21" and include the date the Form I-129 Change of Employer Petition was submitted to USCIS.

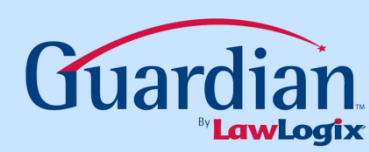

#### How does Guardian streamline this documentation process?

If an employee has attested to being an alien authorized to work in Section 1 and presents an unexpired foreign passport and I-94 card (whether expired or unexpired), Guardian allows the user after selecting this document combination in Section 2 to indicate whether or not the H-1B portable special rule applies. The user is then guided through documenting the I-129 submission date. The additional notations appear on the I-9 PDF in Section 2.

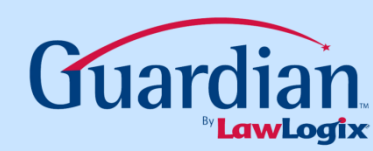

| L9 and E-Verify<br>Compliance System                  | Minute J-9       [Review Section I Answers]         Belect the document presented by the employee                                                                                                    |   |
|-------------------------------------------------------|----------------------------------------------------------------------------------------------------|---|
| Minute 1-9                                            | Section II - Employer Review and Verification ? Auto                                                                                                    |   |
| Dashboard                                             | 67 For USCIS guidelines on which documents are acceptable, see this <u>chart</u>                                                                                                    | ) |
| My Info                                               | Continue 2. Employee on Authorized Depress stating Devices and Varification                                                                                                    |   |
| <b>E</b> ·Verify                                      | (Employers or their authorized representative must complete and sign Section 2 within 3 business days of the employee's first day of employment. You must physically examine one document from                                                                                                    |   |
| S Employees                                           | List A OR examine a combination of one document from List B and one document from List C as listed on the "Lists of Acceptable Documents" on the next page of this form. For each document you review, record the following information: document title, issuing authority, document number, and expiration date, if any.) |   |
| 🔯 Tasks                                               | Employee Last Name, First Name and Middle Initial from Section 1: Branson, Miguel                                                                                                    | Ī |
| 🥖 I-9 Forms                                           | List A     List B     List C       Identity and Employment Authorization     OR     AND     Employment Authorization                                                                                                    |   |
| <ul> <li>I-9 Instructions</li> <li>Reports</li> </ul> | Document Title: Document Title: Document Title: None None                                                                                                    | ] |
| Charts & Graphs                                       | None Unexpired Employment Auth Decument issued by DHS with photograph (L766) Issuing Authority:                                                                                                    | 1 |
| Announcements                                         | Unexpired Foreign Passport Wattached I-94 or I-94A form                                                                                                    | - |
| Calendar                                              | Unexpired Passport from Republic of Marshall Islands w/attached I-94/I-94A form                                                                                                    | - |
| 🥜 Tutorials                                           | - U.S. Passport or Passport Card<br>Permanent Resident card or Alien Registration Receipt Card w/photo (I-551)<br>Permanent Resident card or Alien Registration Receipt Card w/photo (I-551)                                                                                                    |   |
| Administration                                        | Unexpired Foreign Passport w/I-551 stamp or I-551 Notation Commigrant Visa                                                                                                    |   |
| 0 Logout                                              | Issuing Authority:                                                                                                    |   |
|                                                       | Document Number:                                                                                                    |   |
|                                                       | Expiration Date (if any)(mm/dd/yyyy):                                                                                                    |   |
|                                                       | Document Title: User selects the appropriate document.                                                                                                    |   |
|                                                       | Issuing Authority:                                                                                                    |   |
|                                                       | Document Number:                                                                                                    |   |
|                                                       | Expiration Date (if any)(mm/dd/yyyy):                                                                                                    |   |
|                                                       | Certification                                                                                                    |   |

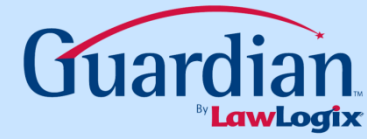

| L9 and E-Verify<br>Compliance System                                     | <u>Minute</u> –9                                                                                                    | [ <u>Review Section I Answers</u> ]                          | Electronic I-9                                             |  |  |  |
|--------------------------------------------------------------------------|----------------------------------------------------------------------------------------------------|--------------------------------------------------------------|------------------------------------------------------------|--|--|--|
| Minute LQ                                                                | Section II - Employer Review and Verification                                                                                                    | ? Auto                                                       |                                                            |  |  |  |
| Dashboard                                                                | 07                                                                                                    | For USCIS guideline                                          | s on which documents are acceptable, see this <u>chart</u> |  |  |  |
| My Info                                                                  | Section 2. Employer or Authorized Representative Review a                                                                                                    | nd Verification                                              |                                                            |  |  |  |
| E-Verify                                                                 | (Employers or their authorized representative must complete and sign Section 2 within 3 business days of the employee's first day of employment. You must physically examine one document from List A OR examine a combination of one document from List B and one document from List C as listed on the "Lists of Acceptable Documents" on the next page of this form. For each document you moview record the following information: document file issuing authority, document augment and expiration date, if any ) |                                                              |                                                            |  |  |  |
| 👸 Tasks                                                                  | Employee Last Name, First Name and Middle Initial from Section 1: Branson, Migu                                                                                                    | iel                                                          |                                                            |  |  |  |
| <ul> <li>I-9 Forms</li> <li>I-9 Instructions</li> <li>Reports</li> </ul> | Select Special rule (if any): that applies to this I-9: N/A                                                                                                    | Note: Special Rules may Apply to this I-9  [Explain Choices] |                                                            |  |  |  |
| Charts & Graphs                                                          | List A<br>Identity and Employment Authorization                                                                                                    | List B<br>R Identity AND                                     | List C<br>Employment Authorization                         |  |  |  |
| Calendar                                                                 | Document Title:<br>Unexpired Foreign Passport w/attacht                                                                                                    | Do ument Title: Document Titl<br>Note None                   | e:                                                         |  |  |  |
| Administration                                                           | View Sample Document  Replacement Receipt  User se Issuing Authority: Document Number:                                                                                                    | lects the special I-9 rule<br>ed to H-1B Portability.        |                                                            |  |  |  |
|                                                                          | Unexpired Foreign Passport Number<br>Expiration Date (if any)(mm/dd/yyyy):<br>The expiration date on this field must be recorded, and not expired.                                                                                                    | Expiration Date (if any)(mm/dd/yyyy):                        | if any)(mm/dd/yyyy):                                       |  |  |  |
|                                                                          | Document Title:<br>I-94<br>Issuing Authority:<br>DHS                                                                                                    |                                                              |                                                            |  |  |  |

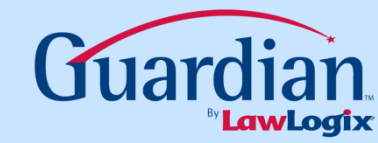

| L9 and E-Verify<br>Compliance System                           | <u>Minute</u> [ <u>Review Section I Answers</u> ] Electronic I-9                                                                                                    |
|----------------------------------------------------------------|----------------------------------------------------------------------------------------------------|
| <u>)Minute</u> ]-9                                             | Section II - Employer Review and Verification ? Auto                                                                                                    |
| Dashboard                                                      | 07 For USCIS guidelines on which documents are acceptable, see this <u>chart</u>                                                                                                    |
| My Info                                                        | Section 2. Employer or Authorized Representative Review and Verification<br>(Employers or their authorized representative must complete and sign Section 2 within 3 business days of the employee's first day of employment. You must physically examine one document from                                                                                                    |
| S Employees                                                    | List A OR examine a combination of one document from List B and one document from List C as listed on the "Lists of Acceptable Documents" on the next page of this form. For each document you review, record the following information: document title, issuing authority, document number, and expiration date, if any.)                                                                                                    |
| 🔯 Tasks                                                        | Employee Last Name, First Name and Middle Initial from Section 1: Branson, Miguel                                                                                                    |
| I-9 Forms I-9 Instructions Reports                             | Note: Special Rules may Apply to this I-9         Select Special rule (if any): that applies to this I-9: N/A         Image: Special Rule (if any): that applies to this I-9: N/A                                                                                                    |
| <ul> <li>Charts &amp; Graphs</li> <li>Announcements</li> </ul> | List A List B List C<br>Identity and Employment Authorization OR AND Employment Authorization                                                                                                    |
| Calendar Calendar Tutorials Administration                     | Document Title:     Unexpired Foreign Passport w/attacht       View Sample Document     Occument                                                                                                    |
| O Logout                                                       | Replacement Receipt     Issuing Authority:     Document Number:     Unexpired Foreign Passport Number     Expiration Date (if any)(mm/dd/yyyy):     The expiration date on this field must be recorded, and not expired.     Expiration Date (if any)(mm/dd/yyyy):     Expiration Date (if any)(mm/dd/yyyy):     Expiration Date (if any)(mm/dd/yyyy):     Expiration Date (if any)(mm/dd/yyyy):     Expiration Date (if any)(mm/dd/yyyy):     Expiration Date (if any)(mm/dd/yyyy): |
|                                                                | Document Title:<br>I-94<br>Issuing Authority:<br>DHS                                                                                                    |

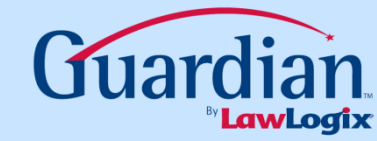

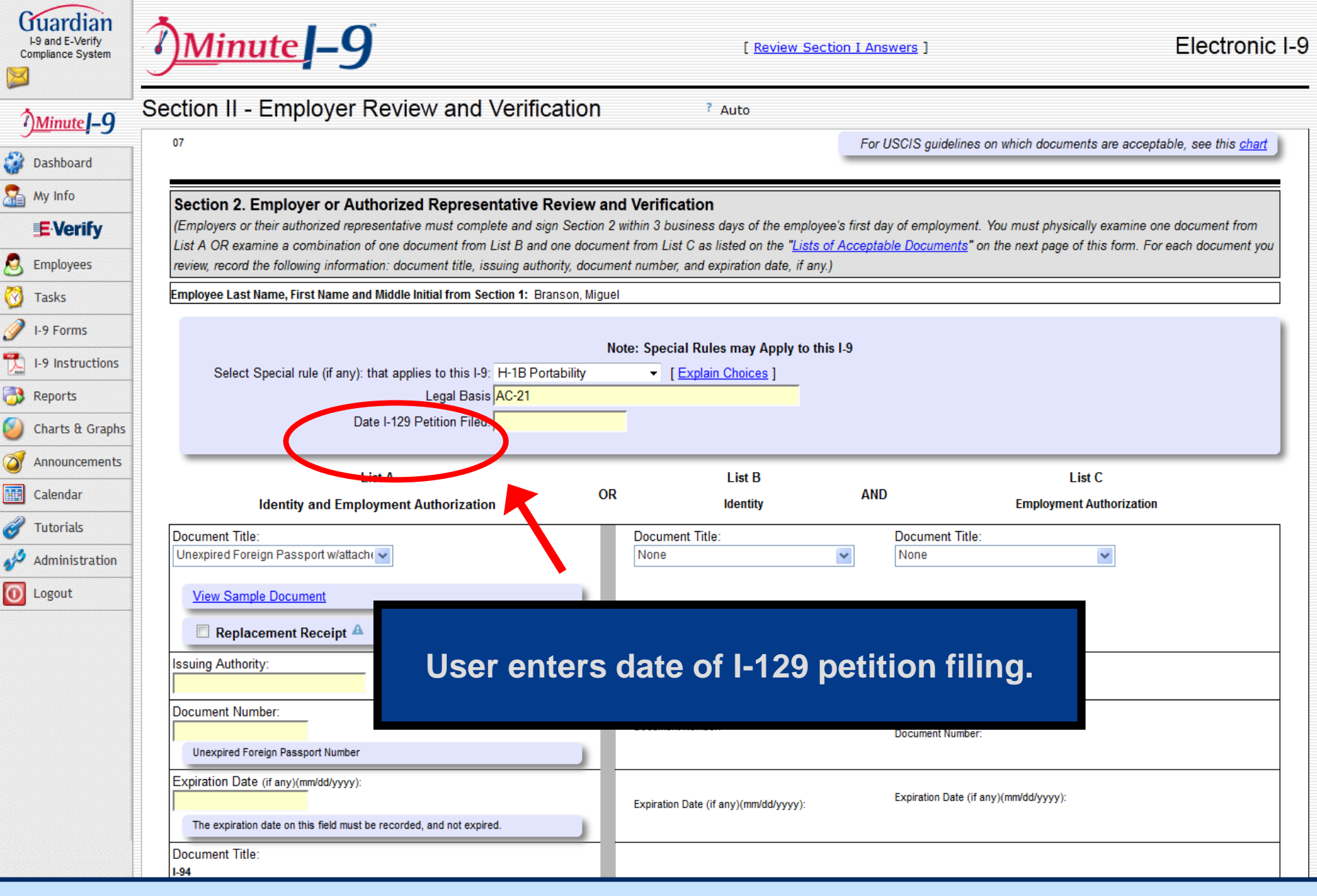

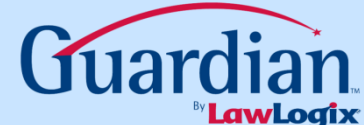

| List A OR examine a combination of one document from List B and one document from List C as listed on the "Lists of Acceptable Documents" on the next page of this t<br>review, record the following information: document title, issuing authority, document number, and expiration date, if any.) |                                                                                 |                                      |                       |                                    |  |
|----------------------------------------------------------------------------------------------------|---------------------------------------------------------------------------------|--------------------------------------|-----------------------|------------------------------------|--|
| Some system                                                                                                    | Employee Last Name, First Name and Middle Initial from Section 1: Branson, Mig  | guel                                 |                       |                                    |  |
| <u>Minute</u> ]-9                                                                                                    | Select Special rule (if any), that applies to this $10^{\circ}$ H 1P Detability | Note: Special Rules may Apply to     | o this I-9            |                                    |  |
| 💱 Dashboard                                                                                                    | Legal Basis AC-21                                                               |                                      |                       |                                    |  |
| My Info                                                                                                    | Date I-129 Petition Filed: 03/15/2013                                           |                                      |                       |                                    |  |
| <b>E</b> ·Verify                                                                                                    |                                                                                 |                                      |                       |                                    |  |
| S Employees                                                                                                    | List A<br>Identity and Employment Authorization                                 | OR Identity                          | AND                   | List C<br>Employment Authorization |  |
| 🔯 Tasks                                                                                                    | Document Title:                                                                 |                                      |                       |                                    |  |
| 🥜 I-9 Forms                                                                                                    | Unexpired Foreign Passport w/atta                                               |                                      | ۵<br>                 | ~                                  |  |
| 1-9 Instructions                                                                                                    | View Sample Document User complete                                              | etes documer                         | nt entry.             |                                    |  |
| 🐻 Reports                                                                                                    | Replacement Receipt 4                                                           |                                      |                       |                                    |  |
| 🥘 Charts & Graphs                                                                                                    | Issuing Authority:                                                              |                                      |                       |                                    |  |
| Announcements                                                                                                    | Mexico                                                                          | Issuing Authority:                   | Issuing Authority:    |                                    |  |
| Calendar                                                                                                    | Document Number:<br>45945945945                                                 | Document Number:                     | Document Number:      |                                    |  |
| of Tutorials                                                                                                    | Unexpired Foreign Passport Number                                               |                                      |                       |                                    |  |
| Administration                                                                                                    | Expiration Date (if any)(mm/dd/yyyy):<br>01/15/2020                             | Expiration Date (if any)(mm/dd/vvyv) | Expiration Date (if a | any)(mm/dd/yyyy):                  |  |
| 0 Logout                                                                                                    | The expiration date on this field must be recorded, and not expired.            |                                      |                       |                                    |  |
|                                                                                                    | Document Title:<br>I-94                                                         |                                      |                       |                                    |  |
|                                                                                                    | Issuing Authority:<br>DHS                                                       |                                      |                       |                                    |  |
|                                                                                                    | Document Number:                                                                |                                      |                       |                                    |  |
|                                                                                                    | 194 Document Number                                                             |                                      |                       |                                    |  |
|                                                                                                    | Expiration Date (if any)(mm/dd/yyyy):<br>06/01/2013                             | I                                    |                       |                                    |  |
|                                                                                                    | The expiration date on this field must be recorded, and not expired.            |                                      |                       |                                    |  |
|                                                                                                    | Document Title:                                                                 |                                      |                       |                                    |  |

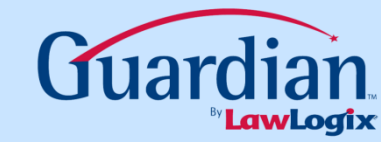

## What if the I-94 from the previous employer has expired?

If the Alien Authorized to Work date entered by the employee in Section 1 has expired at the time of hire, users will be prompted to check an attestation box in Section 2 to verify that the employee's work authorization. This override permits I-9 completion despite the expired document.

|    | List A                                                                                                    |
|----|----------------------------------------------------------------------------------------------------|
|    | Identity and Employment Authorization                                                                            |
|    | ocument Title:                                                                                                   |
|    | Jnexpired Foreign Passport w/attach 💽                                                                            |
|    |                                                                                                    |
|    | View Sample Document                                                                                             |
|    | Replacement Receipt                                                                                              |
|    |                                                                                                    |
| J. | Override Expired Validity Date                                                                                   |
| E  | I confirm that I have reviewed documented evidence of                                                            |
|    | and the second second second second second second second second second second second second second second second |
|    | a timely filed petition for extended work authorization for                                                      |

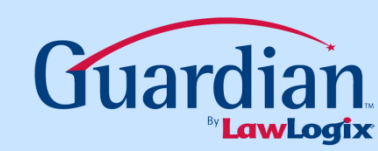

| L9 and E-Verify<br>Compliance System | Unexpired Foreign Passport Number                   | Document Number:                      | Document Number:                               |
|--------------------------------------|-----------------------------------------------------|---------------------------------------|------------------------------------------------|
|                                      | Expiration Date (if any)(mm/dd/yyyy):<br>01/15/2020 | Expiration Date (if any)(mm/dd/yyyy): | Expiration Date (if any)(mm/dd/yyyy):          |
| <u>Minute</u> ]-9                    | Decument Title:                                     |                                       |                                                |
| 💱 Dashboard                          | I-94                                                |                                       |                                                |
| My Info                              | Issuing Authority:<br>DHS                           |                                       |                                                |
| <b>E</b> Verify                      | Document Number:                                    |                                       |                                                |
| S Employees                          | 12343676911<br>L94 Document Number                  |                                       |                                                |
| 🔯 Tasks                              | Expiration Date (if any)(mm/dd/yyyy):               |                                       |                                                |
| 🥖 I-9 Forms                          | 06/01/2013                                          |                                       |                                                |
| 1-9 Instructions                     | Document Title:                                     |                                       |                                                |
| 😚 Reports                            | Leader Andreiter                                    |                                       |                                                |
| Oharts & Graphs                      | Issuing Authority:                                  |                                       |                                                |
| Announcements                        | Document Number:                                    |                                       |                                                |
| Calendar                             | Expiration Date (if any)(mm/dd/vvvv):               |                                       |                                                |
| 🕜 Tutorials                          |                                                     |                                       |                                                |
| Administration                       | Lattest, under per User clicks Chec                 | k Form to perfo                       | orm system check. appear to be                 |
| 0 Logout                             | genuine and to re                                   |                                       |                                                |
|                                      | I he employee's fi                                  | Date (mm/dd/yw):                      | lime                                           |
|                                      |                                                     |                                       | HR Manager                                     |
|                                      | Last Name (Family Name) F                           | amily Name (Gillen Name)              | Employer's Business or Organization Name       |
|                                      | Jones                                               | Stephanie                             | Guardian Training Company                      |
|                                      | Employer's Business or Organization Address         | City of Town                          | State Zip Code                                 |
|                                      | T Rydelle St                                        | Chindler                              | RL 0/122                                       |
|                                      | This form is not ready to be comple                 | eted, or has not passed the Chec      | <b>k Form</b> test. Please complete this form. |
|                                      |                                                     | Check Form Go To Section I Go         | Back                                           |

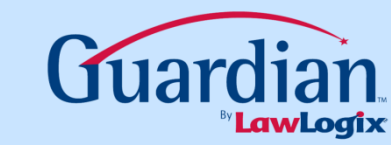

| -9 and E-Verify                                                                                                    | Document Title:                                                                                                    |                                                                                                    |                                                                                                    |                 |
|----------------------------------------------------------------------------------------------------|----------------------------------------------------------------------------------------------------|----------------------------------------------------------------------------------------------------|----------------------------------------------------------------------------------------------------|-----------------|
| mpliance System                                                                                                    | Issuing Authority:<br>DHS                                                                                                    | _                                                                                                    |                                                                                                    |                 |
| Minute J-9                                                                                                    | Document Number:<br>12345678911                                                                                                    |                                                                                                    |                                                                                                    |                 |
| Dashboard                                                                                                    | I-94 Document Number                                                                                                    |                                                                                                    |                                                                                                    |                 |
| My Info                                                                                                    | Expiration Date (if any)(mm/dd/yyyy):<br>06/01/2013                                                                                                    |                                                                                                    |                                                                                                    |                 |
| E-Verify                                                                                                    | The expiration date on this field must be recorded, and not expired.                                                                                                    |                                                                                                    |                                                                                                    |                 |
| Employees                                                                                                    | Document Title:                                                                                                    | -                                                                                                    |                                                                                                    |                 |
| Tasks                                                                                                    | Issuing Authority:                                                                                                    |                                                                                                    |                                                                                                    |                 |
| I-9 Forms                                                                                                    | Document Number:                                                                                                    |                                                                                                    |                                                                                                    |                 |
|                                                                                                    |                                                                                                    |                                                                                                    |                                                                                                    |                 |
| I-9 Instructions                                                                                                    |                                                                                                    |                                                                                                    |                                                                                                    |                 |
| Reports                                                                                                    | Expiratio                                                                                                    |                                                                                                    |                                                                                                    |                 |
| Reports                                                                                                    | Expiratio                                                                                                    | dentity and clicks                                                                                                    | s attestation box                                                                                                    | ,               |
| Reports<br>Charts & Graphs                                                                                                    | Certific User confirms in                                                                                                    | dentity and clicks                                                                                                    | s attestation box                                                                                                    | s) appear to be |
| Reports<br>Charts & Graphs<br>Announcements                                                                                                    | Expiratio<br>Certific User confirms ic<br>Lattest,<br>genuine                                                                                                    | dentity and clicks                                                                                                    | s attestation box                                                                                                    | s) appear to be |
| Announcements                                                                                                    | Expiratio<br>Certific<br>I attest,<br>genuine<br>The employee's first day of employment (mm/dd/yyyy): 0                                                                                                    | dentity and clicks                                                                                                    | s attestation box                                                                                                    | s) appear to be |
| Announcements Calendar Tutorials                                                                                                    | Expiratio<br>Certific<br>Lattest,<br>genuine<br>The employee's first day of employment (mm/dd/yyyy): 0<br>Signature of Employer or Authorized Depresentative                                                                                                    | dentity and clicks                                                                                                    | s attestation box                                                                                                    | s) appear to be |
| Announcements Calendar Futorials                                                                                                    | Expiratio Certific Lattest, genuine The employee's first day of employment (mm/dd/yyyy): Signature of Employer or Authorized Pepresentative Last Name (Family Name)                                                                                                    | dentity and clicks                                                                                                    | s attestation box                                                                                                    | s) appear to be |
| eports<br>charts & Graphs<br>innouncements<br>calendar<br>iutorials<br>idministration                                                                                                    | Expiratio Certific USER CONFIRMS id I attest, genuine The employee's first day of employment (mm/dd/yyyy): 0 Signature of Employer or Authorized Depresentative Last Name (Family Name) Jones                                                                                                    | dentity and clicks<br>4/30/2013 (See <u>instructions</u> for exempt<br>Date (mm/dd/yyy):<br>Family Name (Given Name)<br>Stephanie                                                                                                    | S attestation box<br>ions)<br>Title<br>HR Manager<br>Employer's Business or Organization N<br>Guardian Training Company | s) appear to be |
| A instructions<br>Reports<br>Charts & Graphs<br>Innouncements<br>Calendar<br>Cutorials<br>Idministration<br>Ogout                                                                                                    | Expiratio Certific I attest, genuine The employee's first day of employment (mm/dd/yyyy): 0 Signature of Employer or Authorized Depresentative Last Name (Family Name) Jones Employer's Business of Organization Address                                                                                                    | dentity and clicks<br>4/30/2013 (See <u>instructions</u> for exempt<br>Date (mm/dd/yyy):<br>Family Name (Given Name)<br>Stephanie<br>City or Town                                                                                                    | s attestation box<br>Ions)<br>Title<br>HR Manager<br>Employer's Business or Organization N<br>Guardian Training Company | s) appear to be |
| eports<br>charts & Graphs<br>charts & Graphs<br>charts | Expiration Certific User confirms ic Lattest, genuine The employee's first day of employment (mm/dd/yyyy): 0 Signature of Employer or Authorized Pepresentative Last Name (Family Name) Jones Employer's Business of Organization Address 1 Rydelle St                                                                                                    | dentity and clicks<br>(See <u>instructions</u> for exempt<br>Date (mm/dd/yyy):<br>Family Name (Given Name)<br>Stephanie<br>City or Town<br>Chandler                                                                                                    | s attestation box                                                                                                    | s) appear to be |
| eports<br>harts & Graphs<br>innouncements<br>alendar<br>iutorials<br>dministration<br>ogout                                                                                                    | Expiratio Certific Lattest, genuine The employee's first day of employment (mm/dd/yyyy): 0 Signature of Employer or Authorized Depresentative Last Name (Family Name) Jones Employer's Business of Organization Address 1 Rydelle St Confirm your Identity                                                                                                    | A/30/2013 (See <u>instructions</u> for exempt<br>Date (mm/dd/yyy):<br>Family Name (Given Name)<br>Stephanie<br>City or Town<br>Chandler                                                                                                    | s attestation box                                                                                                    | s) appear to be |
| eports<br>Charts & Graphs<br>Charts & Graphs<br>Calendar<br>Cutorials<br>Calendar<br>Cutorials<br>Cogout                                                                                                    | Expiration Certific Lattest, genuine The employee's first day of employment (mm/dd/yyyy): 0 Signature of Employer or Authorized Depresentative Last Name (Family Name) Jones Employer's Business (Organization Address 1 Rydelle St Confirm your Identity Dates "Click to Accent" and acknowledge your agreement                                                                                                    | 4/30/2013 (See <u>instructions</u> for exempt<br>Date (mm/dd/yyy):<br>Family Name ( <i>Given Name</i> )<br>Stephanie<br>City or Town<br>Chandler                                                                                                    | s attestation box<br>lons)<br>Title<br>HR Manager<br>Employer's Business or Organization N<br>Guardian Training Company | s) appear to be |
| Announcements Calendar Cutorials Cogout                                                                                                    | Expiratio Certific Lattest, genuine The employee's first day of employment (mm/dd/yyyy): 0 Signature of Employer or Authorized Depresentative Last Name (Family Name) Jones Employer's Business in Organization Address 1 Rydelle St Confirm your Identity Please "Click to Accept" and acknowledge your agreement Uttest under people of period.                                                                                                    | Af 30/2013 (See <u>instructions</u> for exempt<br>Date (mm/dd/yyy):<br>Family Name (Given Name)<br>Stephanie<br>City or Town<br>Chandler                                                                                                    | s attestation box                                                                                                    | s) appear to be |
| -9 instructions<br>Reports<br>Charts & Graphs<br>Announcements<br>Calendar<br>Futorials<br>Administration<br>Logout                                                                                                    | Expiratio  Certific I attest, genuine  The employee's first day of employment (mm/dd/yyyy): 0  Signature of Employer or Authorized Pepresentative  Last Name (Family Name) Jones  Employer's Business of Organization Address 1 Rydelle St  Confirm your Identity  Please "Click to Accept" and acknowledge your agreement I lattest under penalty of perjury that I am the individual of employer and clicking the Electronically Sing business                                                                                                    | Adentity and clicks<br>(See <u>instructions</u> for exempt<br>Date (mm/dd/yyy):<br>Family Name (Given Name)<br>Stephanie<br>City or Town<br>Chandler<br>t with the following statement:<br>specified in Section 2 of the I-9, and that the<br>thousand the top of the I-9, and that the<br>specifies that I have attached my electronic   | e act of entering my                                                                                                    | s) appear to be |
| -9 instructions<br>Reports<br>Charts & Graphs<br>Announcements<br>Calendar<br>Futorials<br>Administration<br>Logout                                                                                                    | Expiratio  Certific USEC CONFIRMENT  Lattest, genuine  The employee's first day of employment (mm/dd/yyyy): 0  Signature of Employer or Authorized Depresentative  Last Name (Family Name) Jones  Employer's Business of Organization Address 1 Rydelle St  Confirm your Identity  Please "Click to Accept" and acknowledge your agreement  Lattest under penalty of perjury that I am the individual Lystem Password and clicking the Electronically Sign bu bottom of Section 2 of this I-9 form and in so doing attest a                                  | A/30/2013 (See Instructions for exempt<br>Date (mm/dd/yyy):<br>Family Name (Given Name)<br>Stephanie<br>City or Town<br>Chandler<br>t with the following statement:<br>specified in Section 2 of the I-9, and that th<br>itton signifies that I have attached my electr<br>is indicated on the Section 2 Authorized Rei                   | e act of entering my<br>onic signature at the<br>presentative                                                           | s) appear to be |
| Announcements Calendar Cutorials Cogout                                                                                                    | Expiratio  Certific USER CONFIRMENT  Lattest, genuine  The employee's first day of employment (mm/dd/yyyy): 0  Signature of Employer or Authorized Depresentative  Last Name (Family Name) Jones  Employer's Business (Organization Address 1 Rydelle St  Confirm your Identity  Please "Click to Accept" and acknowledge your agreement  I lattest under penalty of perjury that I am the individual system Password and clicking the Electronically Sign bu bottom of Section 2 of this I-9 form and in so doing attest a Signature line of this Form I-9. | A/30/2013 (See <u>instructions</u> for exempt<br>Date (mm/dd/yyy):<br>Family Name ( <i>Given Name</i> )<br>Stephanie<br>City or Town<br>Chandler<br>t with the following statement:<br>specified in Section 2 of the I-9, and that th<br>itton signifies that I have attached my electron<br>as indicated on the Section 2 Authorized Rep | e act of entering my<br>onic signature at the<br>presentative                                                           | s) appear to be |

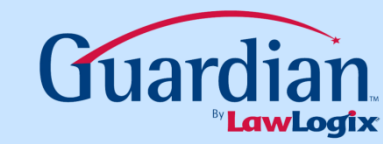

| Crandian                             | The expiration date on this field must be recorded, and not expired.                                                                                                    |                                                                                                    |                                                               |
|--------------------------------------|----------------------------------------------------------------------------------------------------|----------------------------------------------------------------------------------------------------|---------------------------------------------------------------|
| L9 and E-Verify<br>Compliance System | Document Title:<br>I-94                                                                                                    |                                                                                                    |                                                               |
|                                      | Issuing Authority:<br>DHS                                                                                                    |                                                                                                    |                                                               |
| <u>Minute</u> ]-9                    | Document Number:<br>12345678911                                                                                                    |                                                                                                    |                                                               |
| 💱 Dashboard                          | I-94 Document Number                                                                                                    |                                                                                                    |                                                               |
| My Info                              | Expiration Date (if any)(mm/dd/yyyy):<br>06/01/2013                                                                                                    |                                                                                                    |                                                               |
| <b>E</b> ·Verify                     | The expiration date on this field must be recorded, and not expired.                                                                                                    |                                                                                                    |                                                               |
| S Employees                          | Document Title:                                                                                                    |                                                                                                    |                                                               |
| 🔞 Tasks                              | Issuing Authority:                                                                                                    |                                                                                                    |                                                               |
| 🥖 I-9 Forms                          | Document Number:                                                                                                    | -                                                                                                    |                                                               |
| 1-9 Instructions                     |                                                                                                    | -                                                                                                    |                                                               |
| 😚 Reports                            | Expiration Date (if any)(mm/dd/yyyy):                                                                                                    |                                                                                                    |                                                               |
| 🥘 Charts & Graphs                    | Certification                                                                                                    |                                                                                                    |                                                               |
| Announcements                        | l attest, under penalty of perjury, t                                                                                                    | nters password                                                                                                    | to electronically sign.                                       |
| Calendar                             | The employee's first day of employ                                                                                                    |                                                                                                    |                                                               |
| of Tutorials                         | Signature of Employer or Authorized Representative                                                                                                    | Date (mm/dd/yyy):                                                                                                    | Title<br>HR Mainger                                           |
| Administration                       | Last Name (Family Name)                                                                                                    | Family Name (Given Name)                                                                                                    | Employer's usiness or Organization Name                       |
| O Logout                             | Jones Employer's Business or Organization Address                                                                                                    | City or Town                                                                                                    | Guardian Thining Company                                      |
|                                      | 1 Rydelle St                                                                                                    | Chandler                                                                                                    | AZ 87122                                                      |
|                                      | <b>Confirm your Identity</b><br>Please "Click to Accept" and acknowledge your agreement wi<br>I attest under penalty of perjury that I am the individual spi<br>system Password and clicking the <b>Electronically Sign</b> button<br>bottom of Section 2 of this I-9 form and in so doing attest as in<br>Signature line of this Form I-9. | th the following statement:<br>ecified in Section 2 of the I-9, and that th<br>n signifies that I have attached my electro<br>ndicated on the Section 2 Authorized Rep | e act of entering my<br>onic signature at the<br>presentative |
|                                      |                                                                                                    |                                                                                                    |                                                               |

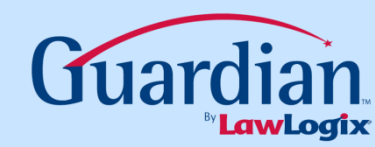

| L9 and E-Verify  | I-9 for Branson, Miguel                                                                                                    |               |
|------------------|----------------------------------------------------------------------------------------------------|---------------|
|                  | View Employee Refresh Update and Go Back Update Info Go Back D                                                                                                    | Delete        |
| nminute -9       | Details OnDocs Issues Amendments                                                                                                    |               |
|                  | I-9 Overview                                                                                                    | ~             |
| Uashboard        | This I-9 is ready for Co                                                                                                    |               |
| My Info          | Before clicking the Mark                                                                                                    |               |
| <b>E</b> Verify  | <sup>¶</sup> Please carefully check t Once done, user clicks Mark Completed. <sup>1-9.</sup>                                                                                                    | to            |
| S Employees      | validate these changes.                                                                                                    |               |
| 🔯 Tasks          | If there are mistakes in the second second sec |               |
| 🥖 I-9 Forms      |                                                                                                    |               |
| 1-9 Instructions |                                                                                                    |               |
| Reports          | I-9 No: 70,044 (Primary)         Version: 3/8/13         Dark the L0           Type: Electronic I-9         Expires: 06/13/2013         Expires: 06/13/2013                                                                                                    | 4             |
| Charts & Graphs  | Responsible: Corporate Group Date Completed: Mark Completed                                                                                                    | $\mathcal{V}$ |
| Announcements    | Date approved: Escalate to Expert                                                                                                    |               |
| Calendar         |                                                                                                    | -             |
| 🦪 Tutorials      | - E-Verify                                                                                                    | _             |
| Administration   | Everify Employee is eligible for E-Verify                                                                                                    |               |
| 0 Logout         | Print Center                                                                                                    | $\leq$        |
|                  | Image: New New New New New New New New New New                                                                                                    |               |
|                  | I-9 Receipt Receipt Affidavit                                                                                                    |               |
|                  |                                                                                                    |               |
|                  |                                                                                                    |               |

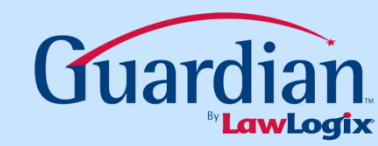

| L9 and E-Verify<br>Compliance System | 🥖l-9 f                    | or E        | Bransor              | n, Miguel                                                                                            |                            |
|--------------------------------------|---------------------------|-------------|----------------------|----------------------------------------------------------------------------------------------------|----------------------------|
|                                      |                           |             |                      | View Employee Refresh Update and Go Back [                                                           | Jpdate Info Go Back Delete |
| <u>Minute</u> ]-9                    | Details On<br>Approve I-9 |             |                      |                                                                                                    | ~                          |
| 💱 Dashboard                          | - Instructions -          |             | User cli             | cks Approve This I-9 to lock the                                                                     |                            |
| Sa My Info                           | Please note               |             | I-9 and s            | submit to E-Verify (if applicable).                                                                  |                            |
| <b>E</b> Verify                      | You are abou              |             |                      |                                                                                                    |                            |
| S Employees                          | Please make s             | sure you h  | have reviewed the I  | -9 form completely before approving this submission. Compare the information provided to that of the | original documents (if you |
| 🔞 Tasks                              | still have then           | m) or revie | ew the I-9 documen   | Its listed below (if any).                                                                           |                            |
| 🥖 I-9 Forms                          | Click the Can             | icel butto  | n below to return to | the previous screen if you need to make changes or further review this I-9.                          |                            |
| 1-9 Instructions                     | <b>F</b>                  |             |                      |                                                                                                    |                            |
| 😚 Reports                            |                           |             | Employe              | e is eligible for E-Verify.                                                                          |                            |
| 🥘 Charts & Graphs                    | View<br>I-9               |             |                      |                                                                                                    | Cancel Approve This I-9    |
| of Announcements                     | - I-9 OnDocs              |             |                      |                                                                                                    |                            |
| Calendar                             | Date                      | Time        | File Type            | Subject                                                                                              | File                       |
| 🥜 Tutorials                          | Created (                 | Created     |                      | Reference                                                                                            | Size (KB)                  |
| ndministration                       | 03/25/2013 14             | 4:14:07     | Adobe Acrobat        | I9 #70044 Snapshot [ Mark Completed ]                                                                | 157.8                      |
| 0 Logout                             |                           |             |                      |                                                                                                    |                            |
|                                      |                           |             |                      |                                                                                                    |                            |
|                                      |                           |             |                      |                                                                                                    |                            |
|                                      |                           |             |                      |                                                                                                    |                            |
|                                      |                           |             |                      |                                                                                                    |                            |
|                                      |                           |             |                      |                                                                                                    |                            |
|                                      |                           |             |                      |                                                                                                    |                            |
|                                      |                           |             |                      |                                                                                                    |                            |
|                                      |                           |             |                      |                                                                                                    |                            |
|                                      |                           |             |                      |                                                                                                    |                            |

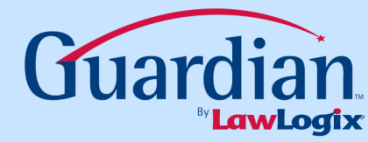

| G           | uardian<br>9 and E-Verify | I-9 for Brans                                                                               | on, Miguel                                                                                                   |                                                                                                    |                                                                                                    |                                                                                                    |                                                                                                    |                                                              | 7     |
|-------------|---------------------------|---------------------------------------------------------------------------------------------|----------------------------------------------------------------------------------------------------|----------------------------------------------------------------------------------------------------|----------------------------------------------------------------------------------------------------|----------------------------------------------------------------------------------------------------|----------------------------------------------------------------------------------------------------|--------------------------------------------------------------|-------|
|             | npliance System           |                                                                                             |                                                                                                    | V                                                                                                    | 8                                                                                                    | Employment E<br>Department o<br>U.S. Citizenship a                                                                                                    | ligibility Verification<br>f Homeland Security<br>nd Immigration Services                                                                                                    | USCIS<br>Form I-9<br>OMB No. 1615-0047<br>Expires 03/31/2016 | elete |
| 1           | 1.0                       | Details OnDocs Issues An                                                                    | nendments                                                                                                    |                                                                                                    | START HERE                                                                                                    | Read instructions carefully before completing to                                                                                                    | his form. The instructions must be available du                                                                                                    | uring completion of this form.                               |       |
| ·)          | Us<br>to v<br>incl<br>a   | er may click <i>View</i><br>iew the completed<br>luding AC-21 notat<br>nd I-129 filing date | /-9<br>II-9, = add a new section 3<br>eraction.<br>tion<br>: 8/26/09<br>: 06/13/2013<br>ompleted: 03/25/2013 | Section 2. Empl<br>(Employers or their aut<br>mutry physically examine<br>the "Lists of Acceptable<br>Its und authority, document<br>Employee Lack Name,<br>List<br>Identify and Employ<br>Bossing Public<br>Bossing Authority:<br>Mexico<br>Documen Number:<br>45945945945<br>Expiration Date (if any)/<br>01/15/2020 | oyer or Authorize<br>hortzed representative mu<br>pocuments' on the next<br>pocuments' on the next<br>ent number, and expirat<br>First Name and Middle<br>A O<br>ment Authorization<br>ort wilatached I-94 or<br>mmbld/yyyy/: | d Representative Review and Ver<br>st complete and sign Section 2 within 3 busines<br>that Of examine a commandian of and document<br>page of this form. For each document you review<br>initial trom Section 1: Branson, Miguel<br>VR List B<br>Identity<br>Document Title:<br>Issuing Authority:<br>Document Number:<br>Expiration Date (if any)(mm/dd/sysy): | Tification<br>days of the employee's first day of employe<br>mulst B and end document from List C as<br>w, record the following Information: document<br>AND List C<br>Employment Authorization<br>Document Title:<br>Issuing Authority:<br>Document Number:<br>Expiration Date (if any)(mm/bid/y229): | er<br>sisted on<br>citie,                                    | ~     |
|             | -9 Instructions           |                                                                                             | Date approved: 03/25/2013                                                                                    | Document Title:<br>I-94                                                                                                    |                                                                                                    |                                                                                                    |                                                                                                    |                                                              |       |
| י 🔜<br>33 F | Reports                   | Section 3                                                                                   |                                                                                                    | Issuing Authority:<br>DHS<br>Document Number:<br>12345678911<br>Expiration Date (If any)(                                                                                                    | mm <mark>8922227.</mark> ,                                                                                                    | AC-21, I-129 Petition Filed: 0                                                                                                    | 3/15/2013                                                                                                    | 300                                                          |       |
| 2           | Charts & Graphs           |                                                                                             | Document Title:<br>Descripted Foreign Passport wlattached                                                    | I-94 or Document                                                                                                    | t Title:                                                                                                    | Document T                                                                                                    | te:                                                                                                    |                                                              |       |
| -<br>3      | Announcements             | Section 3 Entries: 0                                                                        | Issuing Authority:<br>Mexico                                                                                 | Issuing Au                                                                                                    | thority:                                                                                                    | Issuing Auth                                                                                                    | ority:                                                                                                    |                                                              |       |
|             | Calendar                  | sh                                                                                          | Document Number:<br>45945945945<br>Exploration Date // appl/mmilid/appl/                                     | Document                                                                                                    | t Number:                                                                                                    | Document N                                                                                                    | umber:                                                                                                    |                                                              |       |
| <i>3</i> 1  | Futorials                 | - Print Center                                                                              | 01/15/2020                                                                                                   | Expiration                                                                                                    | Date (if any)(mm/                                                                                                    | Dayyyy): Expiration D                                                                                                    | ate (it any)(mm/da/yyyy):                                                                                                    |                                                              |       |
| 3           | Administration            |                                                                                             | I-94<br>Issuing Authority:                                                                                   |                                                                                                    |                                                                                                    |                                                                                                    |                                                                                                    | •                                                            |       |
| <b>0</b> 1  | ogout                     | View<br>I-9                                                                                 | DHS<br>Document Number:<br>12345678911<br>Expiration Date (if any)(mm/did/yyyy):<br>06/01/2013               |                                                                                                    | AC-21, I-129 Petition Filed: 03/15/2013                                                                                                    |                                                                                                    | 3-D Baroode                                                                                                    |                                                              |       |
|             |                           |                                                                                             | Issuing Authority:                                                                                           |                                                                                                    |                                                                                                    |                                                                                                    |                                                                                                    | 7 of 9                                                       |       |
|             |                           |                                                                                             | Document Number:                                                                                             |                                                                                                    |                                                                                                    |                                                                                                    |                                                                                                    |                                                              |       |
|             |                           |                                                                                             | Expiration Date (If any)(mm/bid/yyyy):                                                                       |                                                                                                    |                                                                                                    |                                                                                                    | L                                                                                                    | <i>η</i> :                                                   |       |
|             |                           |                                                                                             |                                                                                                    | the employee presen                                                                                                    | ted document(s), the d                                                                                                    | locument(s) I have examined appear to be                                                                                                    | genuine and to relate to the individual.                                                                                                    | 3112 11                                                      |       |
|             |                           |                                                                                             |                                                                                                    | Signature of Employer                                                                                                    | or Authorized Representa                                                                                                    | tive: Date (mm/tid/)yyy): Print Na                                                                                                    | me of Employer or Authorized Representativ                                                                                                    | /e:                                                          |       |
|             |                           |                                                                                             |                                                                                                    | Form I-9 03/08/13 N                                                                                                    |                                                                                                    | · ·                                                                                                    | р                                                                                                    | hge 8 of 9                                                   |       |
|             |                           |                                                                                             |                                                                                                    |                                                                                                    |                                                                                                    |                                                                                                    |                                                                                                    |                                                              |       |
|             |                           |                                                                                             |                                                                                                    |                                                                                                    |                                                                                                    |                                                                                                    |                                                                                                    |                                                              |       |

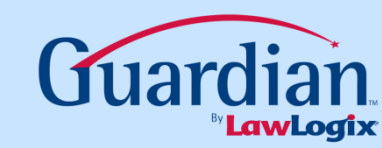

## What other documentation is necessary for H-1B portable employees?

It is recommended that a copy of the documentation showing the filing date of the I-129 COE Petition (whether the I-797 Notice of Receipt or a copy of the courier's airbill documenting delivery of the petition to USCIS Service Center) be scanned and uploaded to the employee's I-9 OnDocs.

#### How does Guardian alert the assigned user(s) of the employees temporary work authorization?

Upon approval of the I-9, a task is created and emailed to the assigned user(s) at a pre-determined number of days following the employee's hire to remind of the reverification following approval of the I-129 petition.

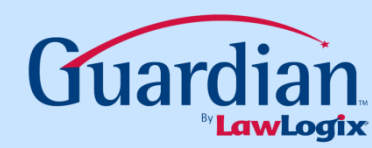

| Guardian          | 🚮 Da                | chhoard                  | View: 🧿               | HR 🔘 Group                           |                                                                                             |                                                                                                    | Type of I-9: Curre                                                 | ent   Imported                                              |
|-------------------|---------------------|--------------------------|-----------------------|--------------------------------------|---------------------------------------------------------------------------------------------|----------------------------------------------------------------------------------------------------|--------------------------------------------------------------------|-------------------------------------------------------------|
| I-9 and E-Verify  | 🤯 Da                | Sinuard                  | All                   |                                      | <ul> <li>Sele</li> </ul>                                                                    | ect from list                                                                                                    | Select Location                                                    | New Employee                                                |
|                   | Top Pending Task    | s                        |                       | ^                                    | Top I-9s Needing                                                                            | Further Action                                                                                                    |                                                                    | ^                                                           |
| -                 | 🛷 View 🛛 🜾 R        | efresh 🛛 💋 Chart         |                       |                                      | 🦸 View 🛛 🜾 F                                                                                | lefresh 📄 Mine i                                                                                                    | 🚔 All                                                              |                                                             |
| <u>Minute</u> ]-9 | Reminder<br>Date    | Subject                  | Employee Name         | Date Expires                         | Date I-9<br>Created                                                                         | Employee Name                                                                                                    | Reason Da                                                          | ate Expires Da                                              |
| Dashboard         | 06/01/2012          | H-1B Petition Reminder   | Branson, Miguel       | 06/07/2012                           | 05/16/2012                                                                                  | Koreg, Jonas                                                                                                    | No SS                                                              | 01/01/2014                                                  |
| 😎 My Info         | 🥚 12/03/2012        | Revenification Reminder  | Three, Charlie        | 03/03/2013                           |                                                                                             |                                                                                                    |                                                                    |                                                             |
|                   | 🥚 12/03/2012        | Reverification Provinder | Three, Charlie        | 03/03/2013                           |                                                                                             |                                                                                                    |                                                                    |                                                             |
| S Employees       | 🥚 10/03/2013        | Reverification Ren inder | Koreg, Jonas          | 01/01/2014                           |                                                                                             |                                                                                                    |                                                                    |                                                             |
| 🔯 Tasks           |                     |                          |                       |                                      |                                                                                             |                                                                                                    |                                                                    |                                                             |
| 🥖 I-9 Forms       |                     | •                        |                       |                                      |                                                                                             |                                                                                                    |                                                                    |                                                             |
| 1-9 Instructions  | Διι                 | to created t             | ask relati            | ed to ne                             | ndina I-1                                                                                   | 29 netitio                                                                                                    | n                                                                  |                                                             |
| 😚 Reports         | ЛМ                  |                          |                       |                                      | i ang i i                                                                                   |                                                                                                    |                                                                    | >                                                           |
| 🥖 Charts & Graphs | Top I-9s Needing    | Approval                 |                       | ~                                    | Top Pending Re-                                                                             | Verifications                                                                                                    |                                                                    | ~                                                           |
| of Announcements  | 🧳 View 🛛 🌾 R        | efresh 🔌 Analyze         |                       |                                      | 🧳 View 🛛 🜾 F                                                                                | lefresh 📄 Mine 🛛                                                                                                    | 늘 All 🛛 💊 Analyze                                                  | 💋 Chart                                                     |
| Calendar          | Date I-9<br>Created | Employee Name            | Employee<br>Start Dat | Approval E-                          | Date I-9                                                                                    | Employee Name                                                                                                    | Expira                                                             |                                                             |
| A Tube wiele      |                     |                          | Start Day             | e Verify<br>Deadline                 | Created                                                                                     |                                                                                                    | Date                                                               | ition Days l                                                |
| of Tutorials      | 05/18/2012          | Pogera Jerry             | 05/17/201             | e Verify<br>Deadline                 | Created 05/18/2012                                                                          | 2 Branson, Miguel                                                                                                    | Date<br>06/07/2                                                    | ation Days l                                                |
| Administration    | 05/18/2012          | Rogers, Jerry            | 05/17/201             | ve Verify<br>Deadline<br>2 05/22/20: | Created<br>05/18/2012<br>03/16/2011                                                         | Branson, Miguel                                                                                                    | Date<br>06/07/<br>10/01/                                           | 1tion Days I<br>2012<br>2012                                |
| Administration    | 05/18/2012          | Rogers, Jerry            | 05/17/201             | verify<br>Deadline<br>2 05/22/20:    | Created<br>05/18/2012<br>03/16/2011<br>04/30/2012                                           | 2 Branson, Miguel<br>1 Nopez, Steve<br>2 Three, Charlie                                                                                                 | Date<br>06/07/.<br>10/01/.<br>03/03/:                              | tion Days I<br>2012<br>2012<br>2013                         |
| Administration    | 05/18/2012          | Rogers, Jerry            | 05/17/201             | e Verify<br>Deadline<br>2 05/22/20:  | Created<br>05/18/2012<br>03/16/2011<br>04/30/2012<br>05/01/2012                             | <ul> <li>Branson, Miguel</li> <li>Nopez, Steve</li> <li>Three, Charlie</li> <li>Three, Charlie</li> </ul>                                               | Date<br>06/07/<br>10/01/<br>03/03/2<br>03/03/2                     | tion Days I<br>2012<br>2012<br>2013<br>2013                 |
| Administration    | 05/18/2012          | Rogers, Jerry            | 05/17/201             | e Verify<br>Deadline<br>2 05/22/20:  | Created<br>05/18/2012<br>03/16/2011<br>04/30/2012<br>05/01/2012<br>05/16/2012               | Branson, Miguel<br>Nopez, Steve<br>Three, Charlie<br>Three, Charlie<br>Koreg, Jonas                                                                     | Date<br>06/07/<br>10/01/<br>03/03/<br>03/03/<br>03/03/<br>01/01/   | ation Days I<br>2012<br>2012<br>2013<br>2013<br>2014        |
| Administration    | 05/18/2012          | Rogers, Jerry            | 05/17/201             | e Verify<br>Deadline<br>2 05/22/20:  | Created<br>05/18/2012<br>03/16/2012<br>04/30/2012<br>05/01/2012<br>05/16/2012<br>05/11/2012 | <ul> <li>Branson, Miguel</li> <li>Nopez, Steve</li> <li>Three, Charlie</li> <li>Three, Charlie</li> <li>Koreg, Jonas</li> <li>Robbins, Mateo</li> </ul> | Date<br>06/07/<br>10/01/<br>03/03/<br>03/03/<br>01/01/<br>06/05/   | tion Days I<br>2012<br>2012<br>2013<br>2013<br>2014<br>2017 |
| Administration    | 05/18/2012          | Rogers, Jerry            | 05/17/201             | e Verify<br>Deadline<br>2 05/22/20:  | Created<br>05/18/2012<br>03/16/2012<br>04/30/2012<br>05/01/2012<br>05/16/2012<br>05/11/2012 | <ul> <li>Branson, Miguel</li> <li>Nopez, Steve</li> <li>Three, Charlie</li> <li>Three, Charlie</li> <li>Koreg, Jonas</li> <li>Robbins, Mateo</li> </ul> | Date<br>06/07/<br>10/01/<br>03/03/<br>03/03/<br>01/01/2<br>06/05/2 | tion Days I<br>2012<br>2012<br>2013<br>2013<br>2014<br>2017 |

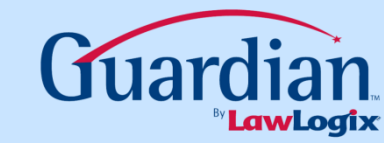

## **Administrative Settings**

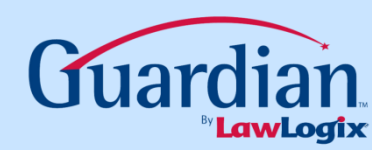

#### What administrative options are available for H-1B portability?

Guardian allows organizations to indicate a maximum value to determine the I-9 "expiration" for I-9s of H-1B portable new hires. This value in conjunction with the I-129 filing date entered in Section 2 is used to establish the I-9's reverification date/expiration date. Reminders trigger based on the identified expiration value and the organization's *Expiration Reminder Lead Days* and Subsequent Reminder Lead Days settings.

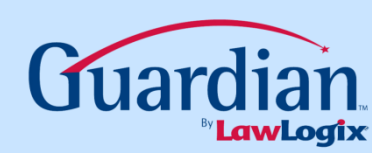

| Guardian          | 5   | Da                  | shhoard                 |           | View: 💿 H              | R 🔘 Group             |     |                     |                 | Type of I-9:    | Current   Imp        | orted  |
|-------------------|-----|---------------------|-------------------------|-----------|------------------------|-----------------------|-----|---------------------|-----------------|-----------------|----------------------|--------|
| I-9 and E-Verify  | -67 | 3 Da                | Should                  |           | All                    |                       |     | Selection           | t from list     | Select Location | Ite New Emp          | loyee  |
|                   | Тор | Pending Task        | s                       |           |                        | ^                     | Тор | I-9s Needing        | Further Action  |                 |                      | ^      |
| -                 | *   | View 🛛 🌾 Re         | efresh 🛛 💋 Chart        |           |                        |                       | *   | View 🛛 🌾 Re         | efresh    Mine  | 📥 All           |                      |        |
| <u>Minute</u> ]-9 |     | Reminder<br>Date    | Subject                 | Employe   | e Name                 | Date Expires          |     | Date I-9<br>Created | Employee Name   | Reason          | Date Expires         | Da     |
| Dashboard         | ٢   | 06/01/2012          | H-1B Petition Reminder  | Branson,  | Miguel 0               | 6/07/2012             | ۲   | 05/16/2012          | Koreg, Jonas    | No SS           | 01/01/2014           | 4      |
| S My Info         | ۲   | 12/03/2012          | Reverification Reminder | Three, C  | harlie 0               | 3/03/2013             |     |                     |                 |                 |                      |        |
|                   | 0   | 12/03/2012          | Reverification Reminder | Three, C  | harlie 0               | 3/03/2013             |     |                     |                 |                 |                      |        |
| S Employees       | 0   | 10/03/2013          | Reverification Reminder | Koreg, Jo | onas 0                 | 1/01/2014             |     |                     |                 |                 |                      |        |
| 🔯 Tasks           |     |                     |                         |           |                        |                       |     |                     |                 |                 |                      |        |
| 🥖 I-9 Forms       |     | Acces               | ss the Adm              | inis      | tration                | modu                  | le. |                     |                 |                 |                      |        |
| 1-9 Instructions  |     |                     |                         |           |                        |                       |     |                     |                 |                 |                      |        |
| 😚 Reports         |     |                     |                         |           |                        |                       |     |                     |                 |                 |                      | >      |
| 🥘 Charts & Graphs | Тор | I-95 reeding        | Approval                |           |                        | ~                     | Тор | Pending Re-V        | erifications    |                 |                      | ~      |
| Announcements     | *   | Yiew 🌾 Re           | efresh 🛛 🔧 Analyze      |           |                        |                       | *   | View 🏼 🌾 Re         | efresh  늘 Mine  | 📄 All - 🔧 Anal  | /ze 🛛 💋 Chart        | t      |
| Calendar          | /   | Date I-9<br>Created | Employee Name           |           | Employee<br>Start Date | Approval E-<br>Verify |     | Date I-9<br>Created | Employee Name   |                 | Expiration [<br>Date | Days l |
| a Tutorials       |     | 05/10/2012          | De sere de sere         |           | 05/17/0010             | Deadline              | 0   | 05/18/2012          | Branson, Miguel | 0               | 5/07/2012            |        |
| Administration    | -   | 05/18/2012          | Rogers, Jerry           |           | 05/17/2012             | 05/22/20.             | ۲   | 03/16/2011          | Nopez, Steve    | 1               | 0/01/2012            |        |
| Administration    |     |                     |                         |           |                        |                       | ۲   | 04/30/2012          | Three, Charlie  | 0               | 3/03/2013            |        |
| 0 Logout          |     |                     |                         |           |                        |                       | ۲   | 05/01/2012          | Three, Charlie  | 0               | 3/03/2013            |        |
|                   |     |                     |                         |           |                        |                       | ۲   | 05/16/2012          | Koreg, Jonas    | 0               | 1/01/2014            |        |
|                   |     |                     |                         |           |                        |                       | ۲   | 05/11/2012          | Robbins, Mateo  | 0               | 5/05/2017            |        |
|                   |     |                     |                         |           |                        |                       |     |                     |                 |                 |                      |        |

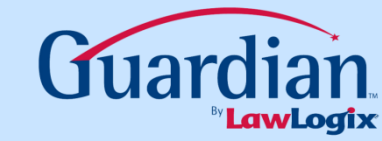

| Guardian   |                   | Guardian Training Company                                                                                                    |                                                   |
|------------|-------------------|----------------------------------------------------------------------------------------------------|---------------------------------------------------|
| 8          | Preferences       |                                                                                                    | nfo Cancel Changes                                |
| 9          | Custom Help       | General E-Verify Calendar E-Mail Privacy Policy Remote Hire Misc C                                                                     | Custom Fields                                     |
| 8          | Templates         | Employee Preisren                                                                                                    | <b>~</b>                                          |
| *          | Locations         | Access Preferences. hecked, users will be able to create employees                                                                     | with hire dates into the                          |
| <u>لل</u>  | Occupation C      | Allow Future Termination Date 0 If you wish to allow future termination dates, enter the n                                             | maximum # of days into the                        |
| <b>8</b>   | Users             | Employee Minimum Age 14 In order to assist in data entry, please enter your compa                                                      | anie's minimum age                                |
| <b>8</b>   | HR<br>Groups      | when checked, employees can be added to the system Note: If you use E-Verify. Social Security Number will be                           | without a Social Security No.                     |
| 3          | HR<br>Assignments | Allow Employee Creation w/o SS # Without a Social Security No, it is not possible to detect the employees into the system!             | the entry of duplicate                            |
| 2          | Remote Agents     | Personal Info Click to make the "My Info" tab data non-editable for emp                                                                | ployees.                                          |
| 8          | Purge Data        | Do Not Use Social Security No as Login Do Not Use Social Security No as Login (if not checked), employees use their Social Security Nu | ited for employees. By default<br>umber to login. |
| 0          | Announcements     | Link Business Unit to Location When checked, business unit is determined by location                                                   | only.                                             |
| <b>1</b> 9 | Exit Admin        | Require Employee ID When checked, employee records cannot be created w                                                                 | /ithout an employee ID.                           |
|            |                   | Employee I-9 Completion Instructions (Step 4)                                                                                          |                                                   |
|            |                   |                                                                                                    | ~                                                 |
|            |                   | I-9 Preferences                                                                                                    | ^                                                 |
|            |                   | Tasks Reminders                                                                                                    | *                                                 |
|            |                   | HRs                                                                                                    | *                                                 |
|            |                   | Reports / Charts & Graphs                                                                                                    | ~                                                 |

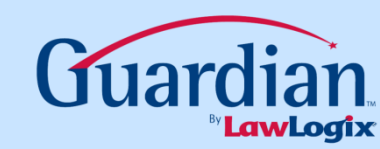

| Guardian |               | 1 | 🗞 Guardian Training Company                                                                                                    |     |
|----------|---------------|---|----------------------------------------------------------------------------------------------------|-----|
| ٢        | Preferences   |   |                                                                                                    | ges |
| P        | Custom Help   |   | General         E-Verify         Calendar         E-Mail         Privacy Policy         Remote Hire         Misc         Custom Fields                                                                                                    |     |
| 8        | Templates     | E | Employee Preferences                                                                                                    | ^   |
| <b>P</b> | Locations     |   | I-9 Preferences When checked, only the Employee can approve Section 1 amendments. If                                                                                                    | ~   |
| 4        | Occupation C  |   | Employ e must approve Section 1 amendments 🔽 unchecked, either Employee or HR can independently approve Section 1 amendments.                                                                                                    |     |
| <b>8</b> | HR<br>Users   |   | HR cannot alter Section 1                                                                                                    |     |
| <b>8</b> | HR<br>Groups  |   | Employee can enter am Access I-9 Preferences on the General tab.                                                                                                    |     |
|          | HR            |   | Allowed                                                                                                    |     |
| Ĭ        | Assignments   |   | A PO Box entered in the Address field is O Warned                                                                                                    |     |
| 8        | Remote Agents |   | Not Allowed                                                                                                    |     |
| 8        | Purge Data    |   | Do not process State Affidavits If checked, available State Affidavits will not be processed.                                                                                                    |     |
| 0        | Announcements |   | Require upload of State Affidavit documents If checked, HR must indicate with a checkbox that documents supporting the State Affidavit have been uploaded, otherwise the I-9 cannot be completed.                                                                                   |     |
| s/2      | Exit Admin    |   | Require upload of all I-9 supporting documents 🔽 If checked, HR must indicate with a checkbox that all I-9 supporting documents have been uploaded.                                                                                                    |     |
|          |               |   | H-1B Portability Days 0 When processing an H-1B I-9, the max number of days before the I-9 is considered expired. (Waiting for I-129 petition to be approved). Reminders will be posted according to the rules below in Task Reminders section. If not set, 30 days is the default. |     |
|          |               |   |                                                                                                    | ~   |
|          |               | 1 | Tasks Reminders                                                                                                    | ^   |
|          |               | ŀ | HRs                                                                                                    | ^   |
|          |               | F | Reports / Charts & Graphs                                                                                                    | ~   |

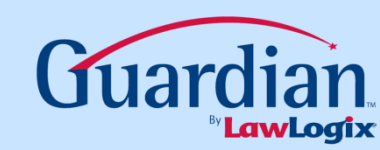

| Guardian          | 🍓 Guardian Training Company                                                                                                    |   |
|-------------------|----------------------------------------------------------------------------------------------------|---|
| Preferences       | Q     ∓       Refresh     Update Info       Cancel Changes                                                                                                    |   |
| 💡 Custom Help     | General         E-Verify         Calendar         E-Mail         Privacy Policy         Remote Hire         Misc         Custom Fields                                                                                                    |   |
| 🖄 Templates       | Employee Preferences                                                                                                    |   |
| Locations         | I-9 Preferences                                                                                                    |   |
| Occupation C      | Employee must<br>Enter a value in <i>H-1B Portability Davs</i>                                                                                                    |   |
| MR<br>Users       | HR cannot alte to set the number of lead days for the ment by the employee.                                                                                                    |   |
| Groups            | Employee ca<br>the default remains at 30 days.                                                                                                    |   |
| HR<br>Assignments | A PO Box entered in the Address field is                                                                                                    |   |
| Semote Agents     | Not Allowed                                                                                                    |   |
| 🙇 Purge Data      | Do not process State Affidavits 🔲 If checked, available State Affidavits will not be processed.                                                                                                    |   |
| Announcements     | Require upload of State Affidavit documents If checked, HR must indicate with a checkbox that documents supporting the State Affidavit have been uploaded, otherwise the I-9 cannot be completed.                                                                                   |   |
| 🚀 Exit Admin      | Require upload of all I-9 supporting documents Image: If checked, HR must indicate with a checkbox that all I-9 supporting documents have been uploaded.                                                                                                    |   |
|                   | H-1B Portability Days 0 When processing an H-1B I-9, the max number of days before the I-9 is considered expired. (Waiting for I-129 petition to be approved). Reminders will be posted according to the rules below in Task Reminders section. If not set, 30 days is the default. |   |
|                   |                                                                                                    | 4 |
|                   | Tasks Reminders                                                                                                    | 4 |
|                   | HKS A                                                                                                    | 4 |
|                   | Reports / Charts & Graphs                                                                                                    | Æ |

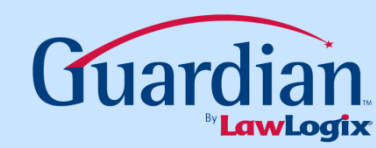

| (        | Juardian      | Guardian Training Company                                                                                                    |   |
|----------|---------------|----------------------------------------------------------------------------------------------------|---|
| 8        | Preferences   |                                                                                                    |   |
| <b>.</b> | Custom Help   | General         E-Verify         Calendar         E-Mail         Privacy Policy         Remote Hire         Misc         Custom Fields                                                                                                    |   |
| 2        | Templates     | Employee Preferences                                                                                                    | ^ |
| 5        | 1             | I-9 Preferences                                                                                                    | ~ |
| J        | Locations     | When checked, only the Employee of approve Section 1 amendments. If                                                                                                    | ^ |
| 4        | Occupation C  |                                                                                                    |   |
| •        | HR            | HR cannot alter Section 1 data via Amendmen                                                                                                    |   |
| _        | Users         | ats for Section 1                                                                                                    |   |
| 8        | HR            | Employee can enter amended values in Sec n nonminated by the first in unchecked, the employee will only be able to approve, not                                                                                                    |   |
|          | Groups        |                                                                                                    |   |
| 3        | Assignments   | <ul> <li>Allowed</li> </ul>                                                                                                    |   |
| •        |               | A PO Box entered in the Address field is O Warned                                                                                                    |   |
| <u>~</u> | Remote Agents | Not Allowed                                                                                                    |   |
| 3        | Purge Data    | Do not process State Affidavits 🔲 If checked, available State Affidavits will not be processed.                                                                                                    |   |
| ð        | Announcements | Require upload of State Affidavit documents If checked, HR must indicate with a checkbox that documents supporting the State Affidavit have been uploaded, otherwise the I-9 cannot be completed.                                                                                   |   |
| y S      | Exit Admin    | Require upload of all I-9 supporting documents V If checked, HR must indicate with a checkbox that all I-9 supporting documents have been uploaded.                                                                                                    |   |
|          |               | H-1B Portability Days 0 When processing an H-1B I-9, the max number of days before the I-9 is considered expired. (Waiting for I-129 petition to be approved). Reminders will be posted according to the rules below in Task Reminders section. If not set, 30 days is the default. |   |
|          |               |                                                                                                    | ¥ |
|          |               | Tasks Reminders                                                                                                    | ^ |
|          |               | HRs                                                                                                    | ^ |
|          |               | Reports / Charts & Graphs                                                                                                    | ~ |

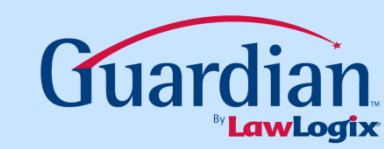

## What is the default text of the H-1B portable task?

The text of the task and reminder is as follows:

The employee's I-129 Change of Employer Petition is pending with USCIS pursuant to the rules governing H-1B portability. Please confirm whether this petition has been approved, and if so, promptly re-verify employee based on his/her new H-1B work authorization.

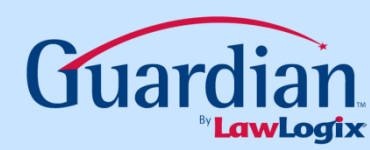

## **Further Assistance**

- Select *Tutorials and Information* from the vertical toolbar to access other system tutorials.
- Select the help icon is located in the upper left hand corner of the vertical toolbar.

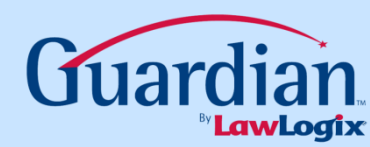

### Confidential User Guide

Do not distribute this document outside of your organization without our written permission.

Thank you.

### LawLogix Group, Inc. © 2013 All Rights Reserved

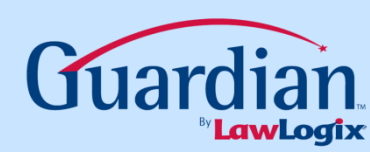